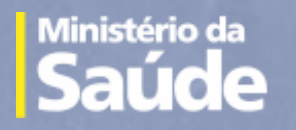

Tutorial de Navegação Internações SUS

> Versão 1.1.16 Maio de 2020

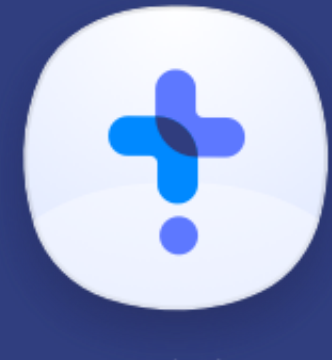

Notifica saude.gov.br

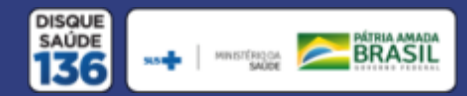

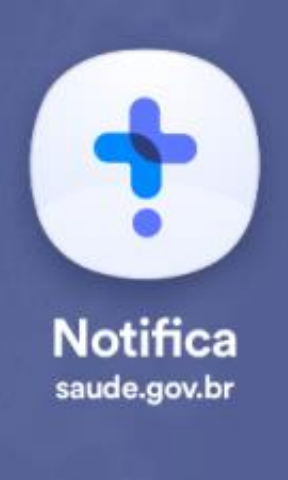

Para ter acesso ao novo sistema de registro de notificação, acesse o site <u>https://notifica.saude.gov.br/login</u>

Clique em criar acesso conforme imagem ao lado.

| 50020 5005 61606        | ncias de operador pa | ara acessar o sistema         | l. |  |
|-------------------------|----------------------|-------------------------------|----|--|
| Usuário                 | io                   |                               |    |  |
|                         |                      |                               |    |  |
| Senha<br>Digite a senha |                      |                               |    |  |
|                         |                      |                               |    |  |
| Não sou                 | ı um robô            | reCAPTCHA<br>reclads - Termos |    |  |
| Entrar                  | Criar acess          |                               |    |  |
|                         |                      | (1)                           |    |  |

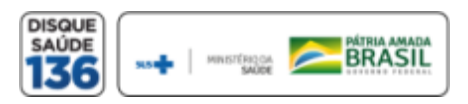

Validar o cadastro através da confirmação no e-mail enviado para o endereço de e-mail cadastrado pelo usuário, conforme imagem ao lado.

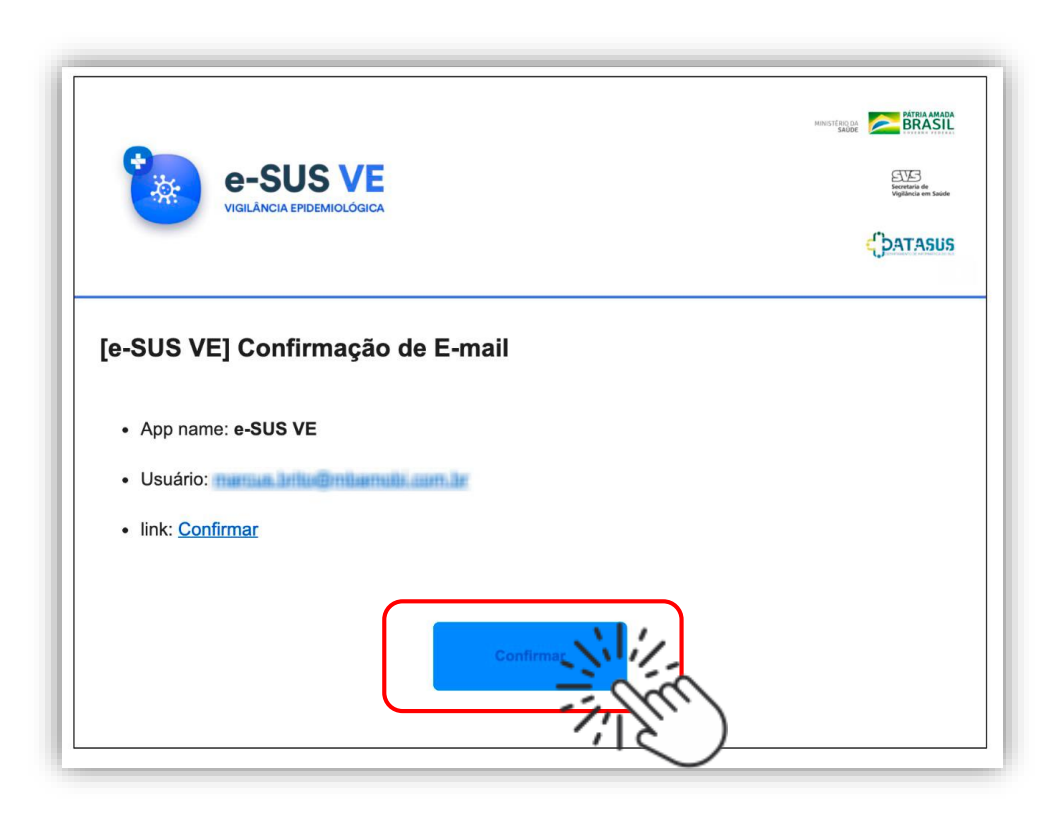

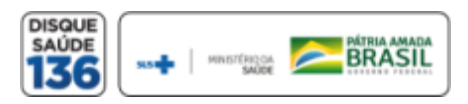

t

Notifica

saude.gov.br

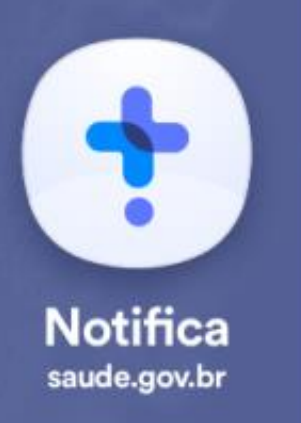

E-mail: Inserir seu e-mail funcional; Nome: Inserir seu nome completo; \*CPF: Inserir seu CPF; Data de Nascimento: Inserir sua data de nascimento Nome da Mãe: Inserir o nome completo da sua mãe Estado: Selecionar seu Estado Município: Selecionar seu Município CNES: Inserir o nº de seu CNES (Para a registro de internação é obrigatório ter CNES)

> Selecione a opção: Usuário Internações SUS

**OBS:** É necessário que seu CPF esteja cadastrado no CNES informado para a liberação do seu cadastro. Regularize seu cadastro em caso de não estar ainda vinculado ao CNES.

| Email               | CPF                         | Data de Nascimento      |
|---------------------|-----------------------------|-------------------------|
| Campo obrigatório   |                             |                         |
| Nome                |                             | Nome da Mãe             |
| CNES                |                             |                         |
|                     |                             | Não possui CNES         |
| Estado              |                             | Municipio               |
| Usuário Notificação |                             | Usuário Internações SUS |
| Senha               |                             | Confirmar Senha         |
| Campo obrigatório   |                             |                         |
| Não sou um robô     | reCAPTCHA<br>headdaf-Torras |                         |
| Cadastrar           | Voltar                      |                         |
|                     |                             |                         |

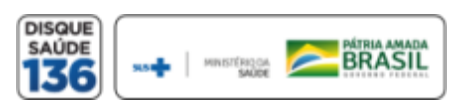

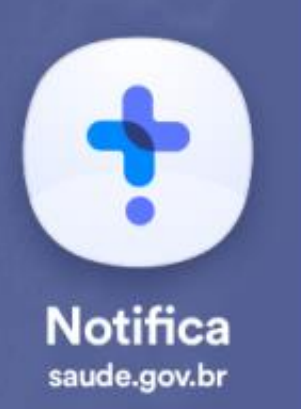

Senha: Criar sua senha de acesso
Confirmar senha: Inserir novamente sua senha de acesso
Ler e aceitar os termos de uso.
Selecionar a opção: "Não sou um robô"
Selecionar a opção: Cadastrar e efetue seu
cadastramento ou;
Selecionar a opção: Voltar para alterar as informações inseridas.

Selecione a opção: Usuário Internações SUS

**OBS:** É necessário que seu CPF esteja cadastrado no CNES informado para a liberação do seu cadastro.

Regularize seu cadastro em caso de não estar ainda vinculado ao CNES.

|                    | CPF                  | Data de Nascimento      |
|--------------------|----------------------|-------------------------|
| Campo obrigatório  |                      | ]                       |
| Nome               |                      | Nome da Mãe             |
|                    |                      |                         |
| CNES               |                      |                         |
|                    |                      | Não possui CNES         |
| Estado             |                      | Município               |
|                    |                      |                         |
| Usuário Notificaçã | ăo                   | Usuário Internações SUS |
| Senha              |                      | Confirmar Senha         |
|                    |                      |                         |
| Campo obrigatório  |                      |                         |
|                    | CAPTCHA<br>mcCAPTCHA |                         |
|                    | Privecidede - Termos |                         |
| Cadastrar          | Voltar               |                         |

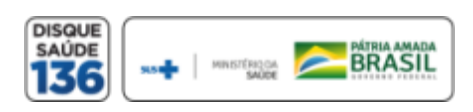

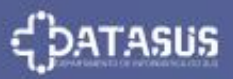

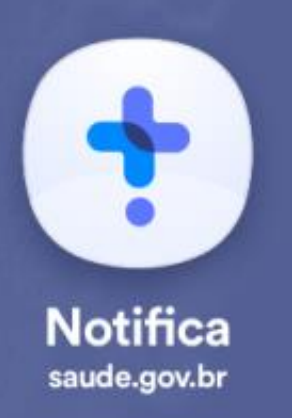

### VISÃO GERAL DA FERRAMENTA

O sistema de notificações tem duas opções de notificação:

- > Notificação de casos Suspeitos ou Confirmados de COVID-19;
- Registro de Ocupação Hospitalar e SRAG/COVID-19 "Internações SUS".

Este Tutorial destina-se as **Registro de Internações SUS COVID-19**.

| 🀌 e-SUS VE            | COVID19                                         |                        |              |            |                   |                  |                    |                    |                     |                  |             |
|-----------------------|-------------------------------------------------|------------------------|--------------|------------|-------------------|------------------|--------------------|--------------------|---------------------|------------------|-------------|
| Manailia Biasart.     | Leitos COVID19                                  |                        |              |            |                   |                  |                    |                    |                     | + Criar I        | notificação |
| CNES                  | 🗒 Leitos pacto                                  | lados 🔲 Lei            | tos ocupados |            |                   |                  |                    |                    |                     |                  |             |
|                       | Estado                                          | Município              | CNES         | DATA       | OCUPAÇÃO H<br>CLI | OSPITALAR<br>UTI | OCUPAÇÃO SR<br>CLI | AG/COVID-19<br>UTI | SAÍDAS SU<br>Óbitos | SPEITOS<br>Altas |             |
| S Leitos              | Rio Grande do Sul                               | Laport                 | 101030       | 15/04/2020 | 56                | 24               | 3                  | 4                  | 0                   | 0                | :           |
| Q. Gestao de Usuários | Rio de Janeiro                                  | 1008010                | 00047000     | 15/04/2020 | 15                | 1                | 3                  | 2                  | 0                   | 0                | :           |
| Sair com segurança    | Rio de Janeiro                                  | 10.00 (Artistic)       | 10080277     | 15/04/2020 | 1                 | 0                | 0                  | 0                  | o                   | 0                | :           |
| 0                     | Rio Grande do Sul                               | (Terrorgalited         | 1046110      | 15/04/2020 | 20                | 5                | o                  | 1                  | 0                   | 0                | :           |
|                       | Santa Catarina                                  | Theorem 1.             | 10003887     | 14/04/2020 | o                 | o                | o                  | o                  | 0                   | 0                | :           |
|                       | Rio Grande do Sul                               | Perceptive             | 00461030     | 14/04/2020 | 20                | 5                | 0                  | 0                  | 0                   | 0                | :           |
|                       | Linhas por páginas                              | 10 •                   |              |            |                   |                  |                    |                    |                     | 1 -10 de 55      | < >         |
|                       | CLI = Clínicos/Enferm<br>UTI = Unidade de Teraj | arias<br>pia Intensiva |              |            |                   |                  |                    |                    |                     |                  |             |

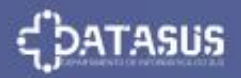

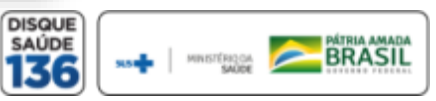

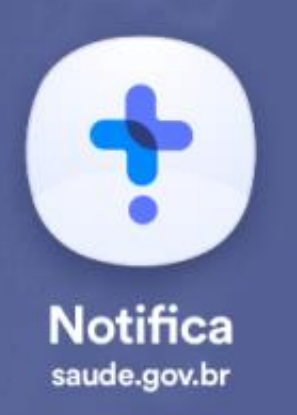

### ADICIONAR REGISTRO

Para fazer um registro de internação, o usuário deve clicar no botão azul "Leitos" (Internações SUS) localizado no menu lateral esquerdo e em seguida clicar no botão superior direito "Criar Notificação" conforme a tela a seguir:

|                     | Leitos COVID19     |                    |           |            |                   |                   |                     |                   |                      | + Cria           | r notificação |  |
|---------------------|--------------------|--------------------|-----------|------------|-------------------|-------------------|---------------------|-------------------|----------------------|------------------|---------------|--|
| NES                 | 🗮 Leitos pactus    | E Leitos pactuados |           |            |                   |                   |                     |                   |                      |                  |               |  |
| TABELECIMENTO       | Estado             | Município          | CNES      | DATA       | OCUPAÇÃO H<br>CLI | IOSPITALAR<br>UTI | OCUPAÇÃO SRA<br>CLI | G/COVID-19<br>UTI | SAÍDAS SU:<br>Óbitos | SPEITOS<br>Altas | Î             |  |
|                     | Rio Grande do Sul  | Laponte            | 1010386   | 15/04/2020 | 56                | 24                | 3                   | 4                 | o                    | o                |               |  |
| Cestao de Usuários  | Rio de Janeiro     | 1000010            | 00127040  | 15/04/2020 | 15                | 1                 | 3                   | 2                 | 0                    | 0                |               |  |
|                     | Rio de Janeiro     | No. in America     | 10080377  | 15/04/2020 | 1                 | 0                 | o                   | 0                 | 0                    | 0                | :             |  |
| - San com segurança | Rio Grande do Sul  | Parroquilite       | 10100330  | 15/04/2020 | 20                | 5                 | o                   | 1                 | 0                    | 0                | :             |  |
|                     | Santa Catarina     | Tagarra.           | 10003447  | 14/04/2020 | o                 | 0                 | 0                   | 0                 | 0                    | 0                | :             |  |
|                     | Rio Grande do Sul  | Terro gillio       | 101403330 | 14/04/2020 | 20                | 5                 | o                   | 0                 | 0                    | 0                | : .           |  |
|                     | Linhas por páginas | IO <b>T</b>        |           |            |                   |                   |                     |                   |                      | 1 -10 de 5       | .5 < >        |  |

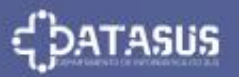

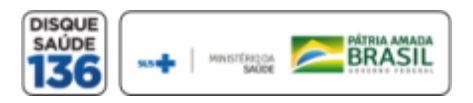

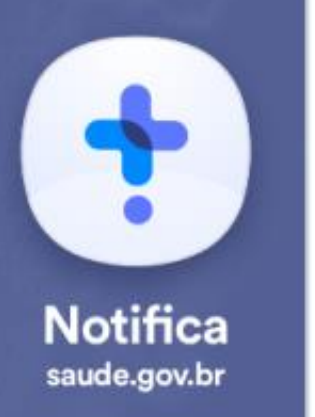

### REGISTRO DE INTERNAÇÃO Internações SUS COVID-19

#### **CNES**:

Ao iniciar um registro de Internações SUS, o sistema identifica automaticamente os dados do CNES notificador.

As internações notificadas são:

- Ocupação Hospitalar e
- > Ocupação SRAG/COVID-19.

#### Especificações dos Leitos:

Existem 2 tipos de leitos cadastrados. Clínicos/Enfermaria e UTI.

O notificador irá preencher a quantidade de leitos ocupados por **pacientes do SUS** conforme a descrição acima, após concluir vá em **'Salvar'** 

| Notificação de Internaçõe  | es SUS COVID-19              |
|----------------------------|------------------------------|
|                            | IDENTIFICAÇÃO DA NOTIFICAÇÃO |
| CNES                       |                              |
| Data da Notificação        | 15/05/2020                   |
|                            | OCUPAÇÃO HOSPITALAR          |
| Leitos Clínicos/Enfermaria |                              |
| Leitos de UTI              |                              |
|                            | OCUPAÇÃO SRAG/COVID-19       |
| Leitos Clínicos/Enfermaria |                              |
| Leitos de UTI              |                              |

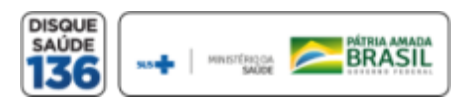

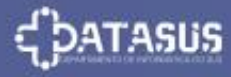

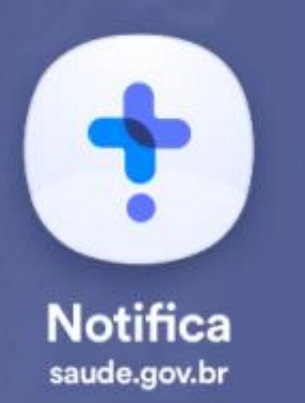

# SAÍDAS DE INTERNAÇÃO

Internações SUS COVID-19

#### **CNES**:

O notificador deve preencher a saída por **Óbitos** ou **Altas** tanto para **Saídas de Suspeitos** como para **Saídas de Confirmados** da **COVID-19**.

Após concluir clique em "Salvar"

#### **OBS**:

As transferências devem ser contabilizadas nas **Saídas.** 

| SAÍDAS SUSPEITOS   |             |  |
|--------------------|-------------|--|
| Óbitos             |             |  |
|                    |             |  |
| Altas              |             |  |
|                    |             |  |
| SAÍDAS CONFIRMADOS |             |  |
| Óbitos             |             |  |
|                    |             |  |
| Altas              |             |  |
|                    |             |  |
| Salvavi            | Limpar Tudo |  |

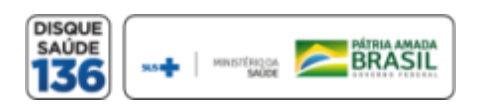

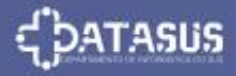

### **VISUALIZAR LEITOS OCUPADOS**

Internações SUS COVID-19

O notificador terá acesso aos registros do CNES informado. Clicando em "Leitos Ocupados". A tabela apresenta UF, Município, CNES e Data. Com as informações de Ocupações e Saídas por tipo de leitos, conforme imagem abaixo:

| 🀌 e-SUS VE             | COVID19           |                    |             |            |                   |                  |                     |                    |                     |                  |                   |
|------------------------|-------------------|--------------------|-------------|------------|-------------------|------------------|---------------------|--------------------|---------------------|------------------|-------------------|
| Navalite Bioster E     | Leitos COVID19    |                    |             |            |                   |                  |                     |                    |                     | +                | Criar notificação |
| CNES                   | 🗒 Leitos pactua   | ados 🗮 Leit        | os ocupados |            |                   |                  |                     |                    |                     |                  |                   |
|                        | Estado            | Município          |             | U)ata      | OCUPAÇÃO H<br>CLI | OSPITALAR<br>UTI | OCUPAÇÃO SR.<br>CLI | AG/COVID-19<br>UTI | SAÍDAS SU<br>Óbitos | SPEITOS<br>Altas |                   |
| Notificações           | Rio Grande do Sul | Laport             | 10702.007   | 15/04/2020 | 56                | 24               | 3                   | 4                  | 0                   | 0                | :                 |
| 8. Cestas de Lisuários | Rio de Janeiro    | 100410             | (01127000)  | 15/04/2020 | 15                | 1                | 3                   | 2                  | 0                   | 0                | :                 |
| Sair com ceguranca     | Rio de Janeiro    | The decise and the | 10080277    | 15/04/2020 | 1                 | 0                | ο                   | 0                  | 0                   | 0                | :                 |
| ⊖∽ san com segurança   | Pio Grande do Sul |                    | 1000000     | 15/04/2020 | 20                | 5                | 0                   | 1                  | 0                   | 0                | :                 |

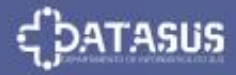

•

Notifica saude.gov.br

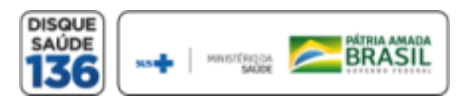

Sistema de Notificação do Ministério da Saúde - e-SUS Notifica

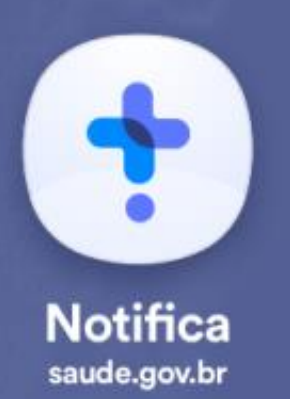

### VISUALIZAR INTERNAÇÕES SUS POR COVID-19

Internações SUS COVID-19

O sistema permite **Editar**, **Imprimir** ou **Excluir** os dados inserido. "**Clique nos 3 pontinhos do lado direito**" conforme imagem abaixo:

|                   |                   |         |            | OCUPAÇÃO HOSPITALAR OCUPAÇÃO SRAG/COVID |     |    | AG/COVID-19 | SAÍDAS SUSPEITOS |                 |        |   | - |
|-------------------|-------------------|---------|------------|-----------------------------------------|-----|----|-------------|------------------|-----------------|--------|---|---|
| Estado            | Município         | CNES    | DATA       | CLI                                     | UTI | cu | UTI         | Óbitos Altas     |                 | J      |   |   |
| Rio Grande do Sul |                   |         | 16/04/2020 | 168                                     | 35  | 4  | 7           | o                | 1               |        | : |   |
| Paraná            |                   | 1010712 | 16/04/2020 | o                                       | 1   | о  | ο           | 0                | 0 60            | litar  |   |   |
| Pará              |                   |         | 16/04/2020 | 33                                      | 0   | 0  | 0           | 0                | 0 Im            | primir |   |   |
| Minas Gerais      | Beaties           |         | 16/04/2020 | 20                                      | 0   | 0  | 0           | o                | 0 <sub>Ex</sub> | cluir  |   |   |
| Minas Gerais      | The Property line |         | 16/04/2020 | 0                                       | 0   | 0  | 0           | 0                | 0               | _      | : |   |
| Rio Grande do Sul |                   |         | 16/04/2020 | 14                                      | 7   | 3  | 2           | 0                | 0               |        | : | Ŧ |

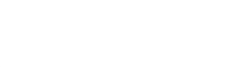

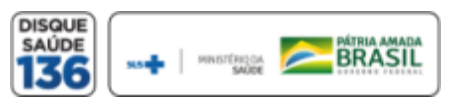

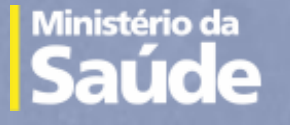

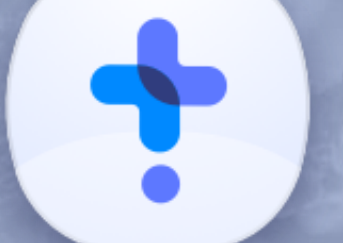

### Notifica saude.gov.br

Versão 1.1.16 Maio de 2020

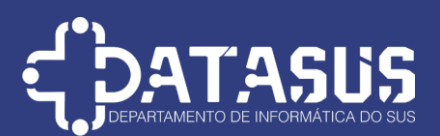

### Tutorial de Navegação do e-SUS Notifica

Este tutorial foi desenvolvido pelo Departamento de Informática do SUS – DATASUS e será disponibilizado na página de suporte ao sistema de notificações no portal do DATASUS. <u>https://datasus.saude.gov.br/notifica/</u>

O tutorial estará em constante evolução, para adaptar-se ao melhor suporte ao usuário, sendo assim a última versão estará sempre disponível na página de suporte e com a versão descrita no documento.

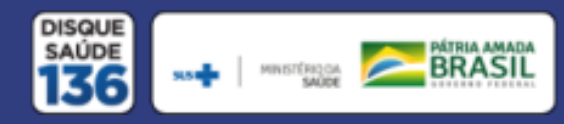